# 電子學習安排

### 田家炳中學

16/8/2020 09:00 - 10:00

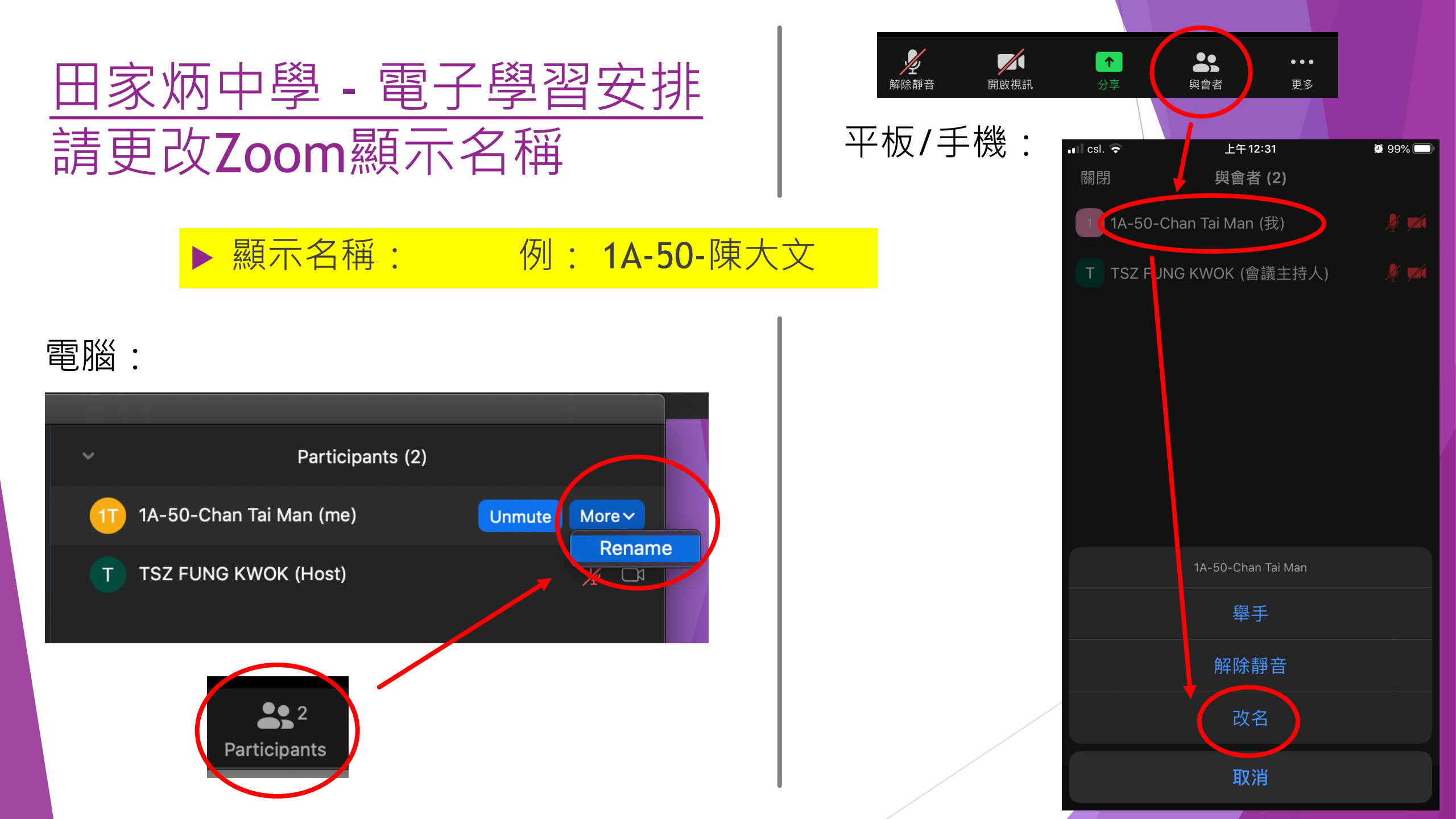

### 參與簡介會的老師

- ▶ 陳雨瀚校長
- ▶ 郭子豐老師 (負責資訊科技)
- ▶ 孫逸嗚老師 (負責學生事務)

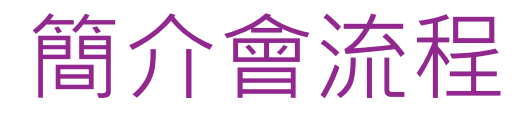

- ▶ 校長致辭
- ▶ 新學年電子學習簡介
- ▶ 問答時間

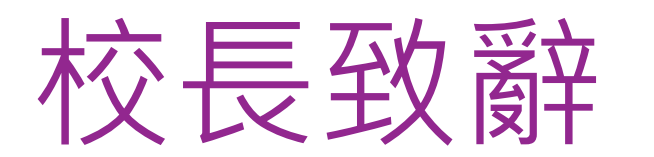

## 新學年電子學習簡介

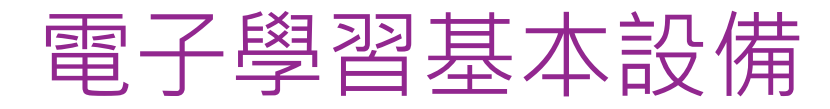

基本:

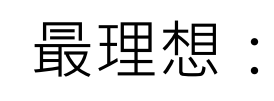

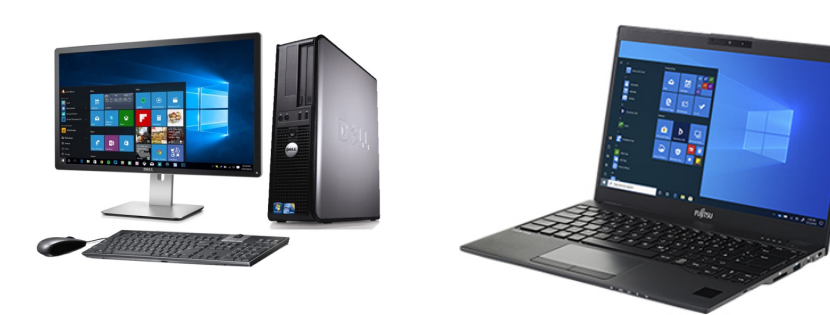

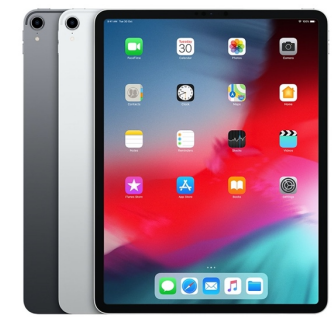

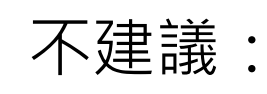

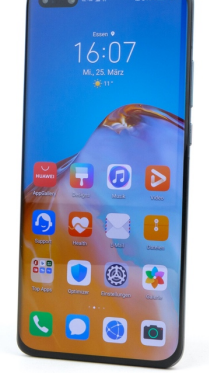

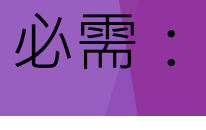

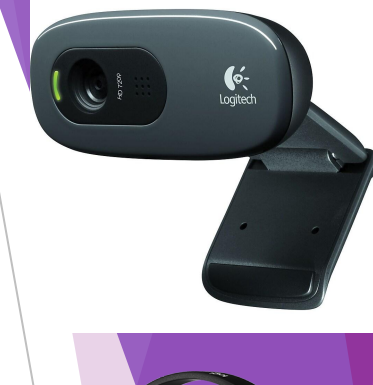

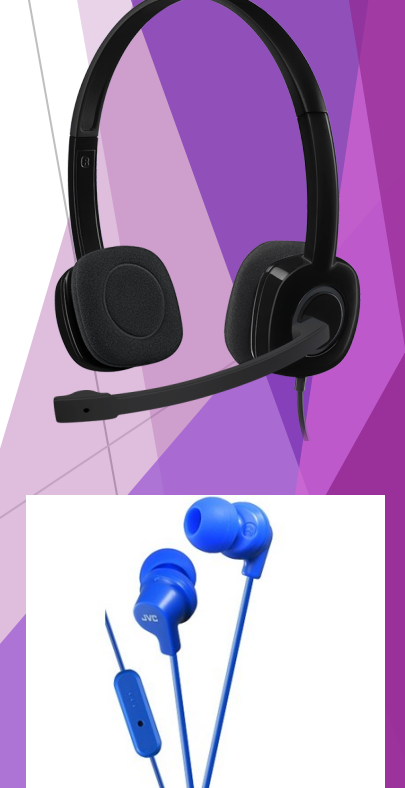

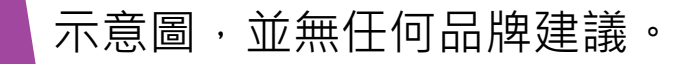

### 打印機是否必需?

- ▶ 並非必需品
- ▶ 同學可於電腦觀看題目
- ▶ 然後使用紙筆作答
- ▶ 之後拍照提交

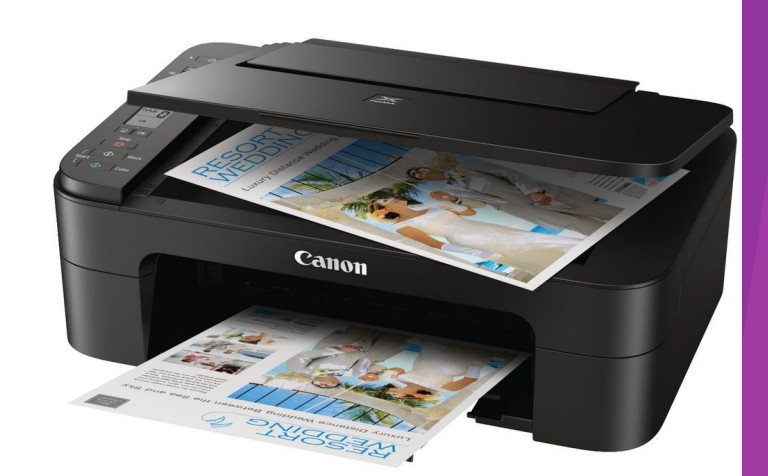

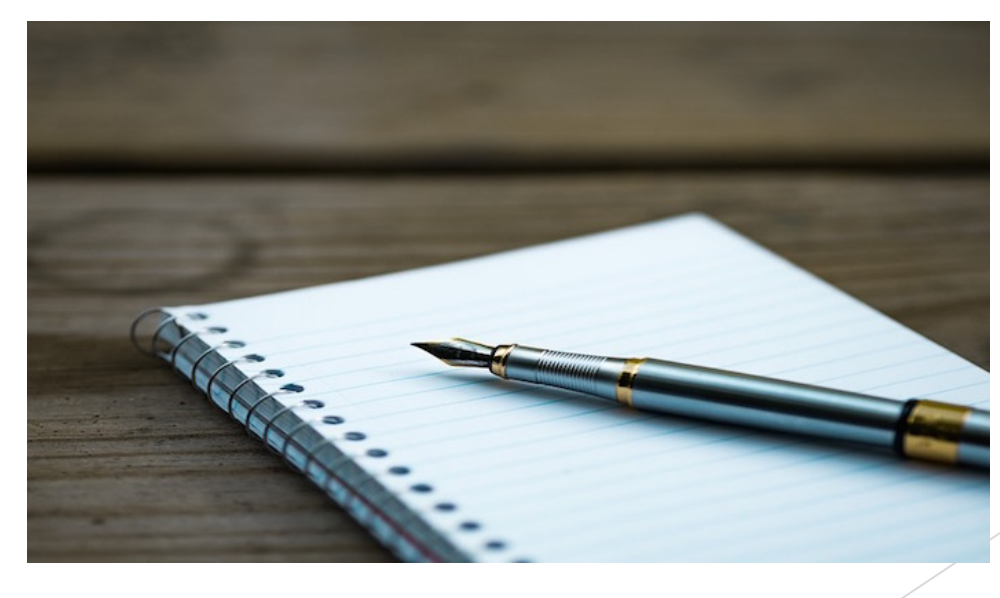

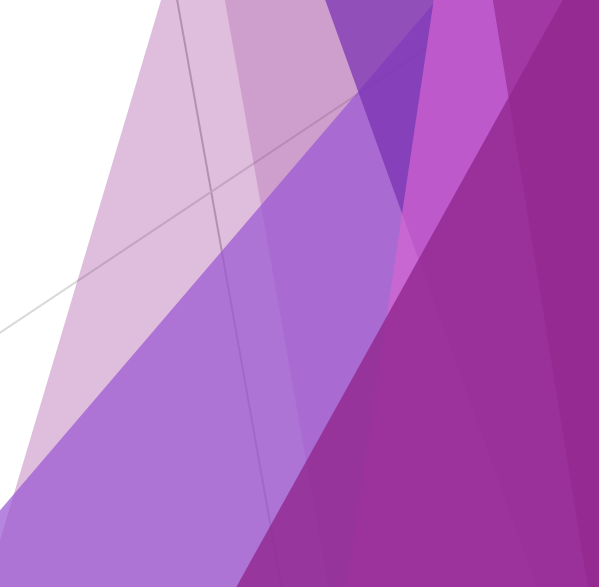

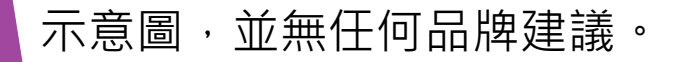

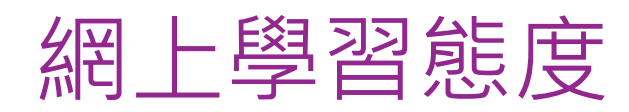

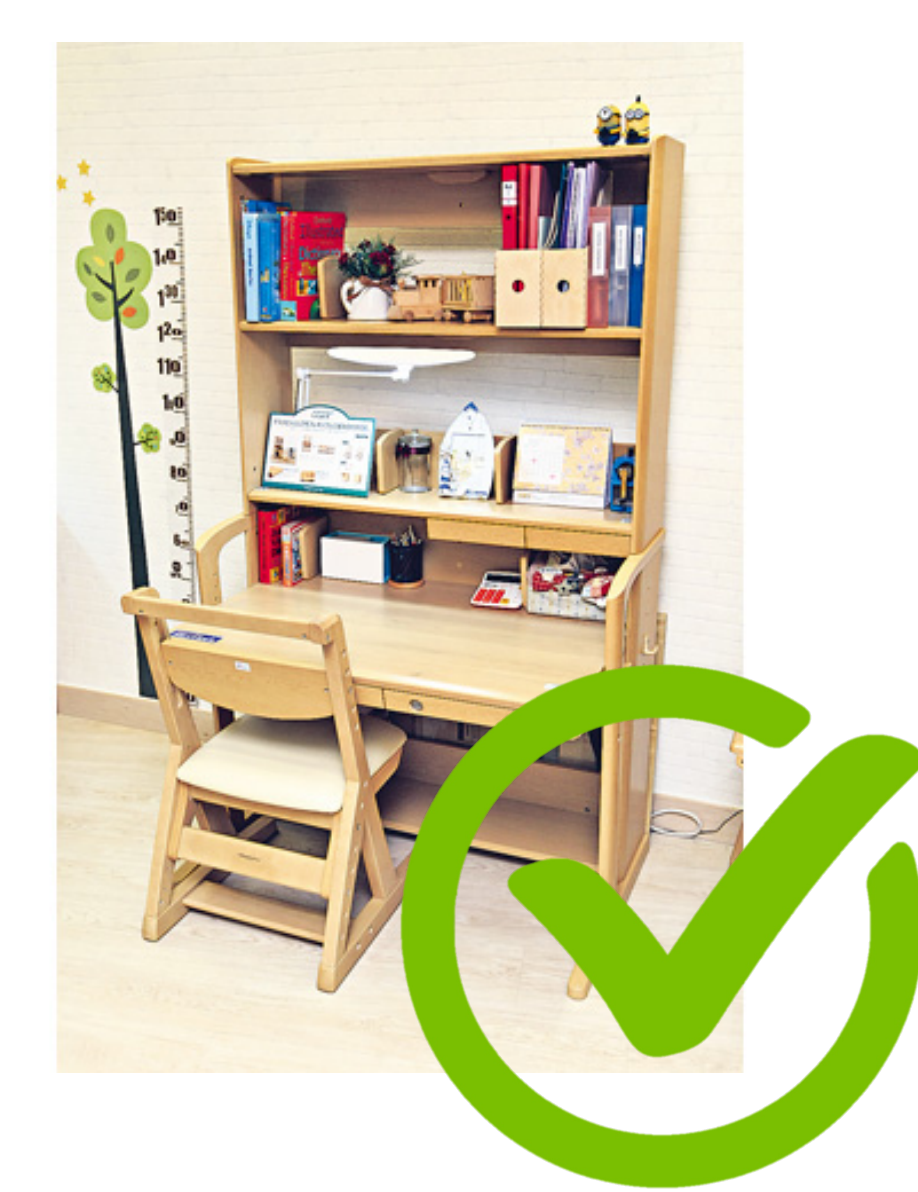

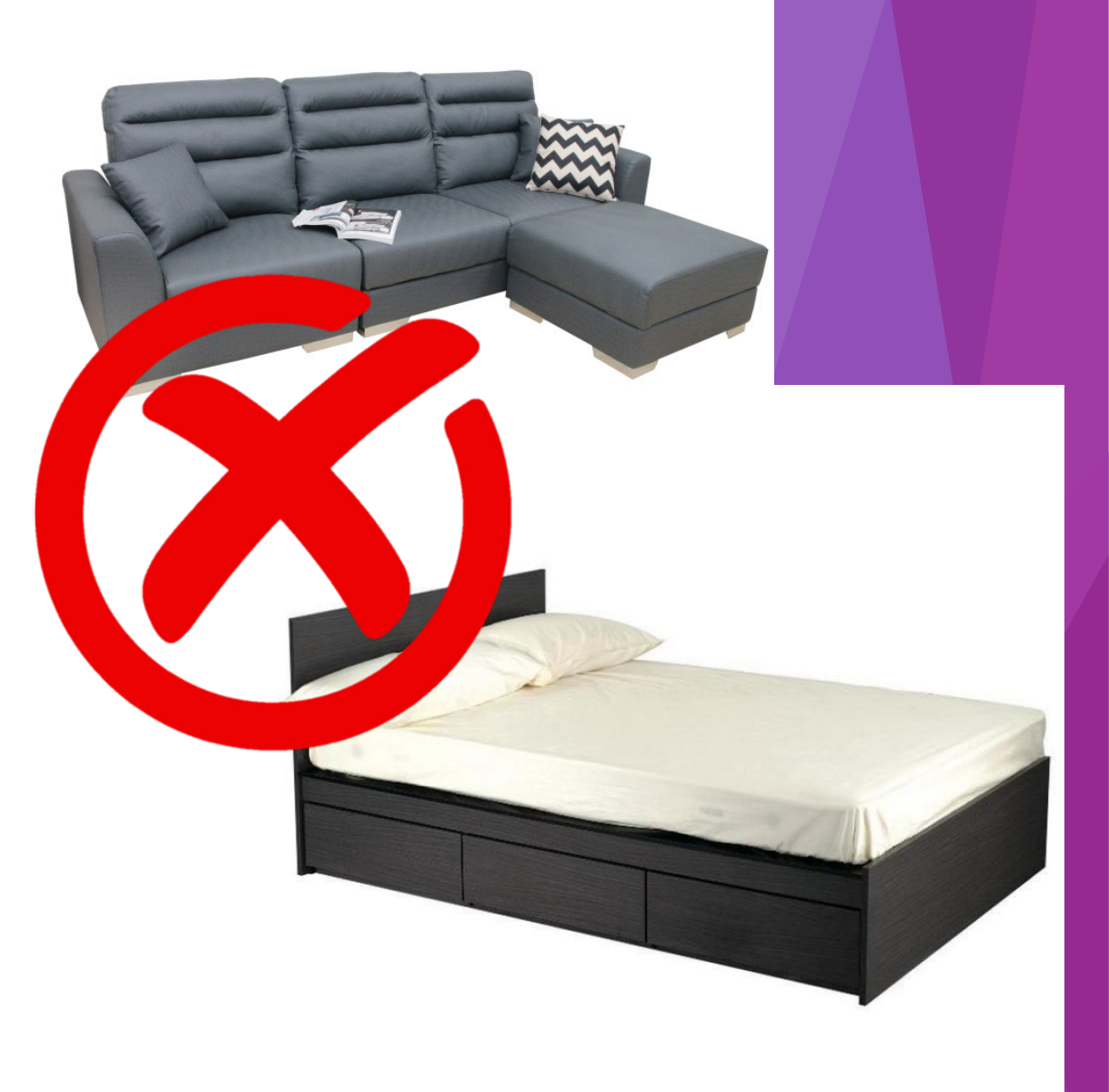

### 電子學習工具

### eClass

▶ 手機App - 接收即時訊息

- ▶ 簽署電子通告
- ▶ 智能卡繳費

### Zoom

▶ 每日網上課堂

### Microsoft Teams

![](_page_9_Picture_8.jpeg)

▶ 交功課

#### 田家炳中學 <u>中一新生電子學習支援安排 2020-2021</u>

#### 由於教育局已經宣布,新學年暫時停止面授課堂,課堂改以網上電子學習形式進行。為方便家長準備,本校已將相關所需使用的電子工具臚列如下,煩請貴家長協助子女於開課前準備妥當。

#### 電子通告 (eClass Parent App & Student App)

#### eClass Parent App

- 安裝指引文件: <u>https://bit.ly/3kBQXUi</u>
- 示範影片 (電腦): <u>https://youtu.be/VyO-j0Hnols</u>
- 示範影片 (iPhone): <u>https://youtu.be/Jd0Zkk5oF9o</u>
- 示範影片 更改密碼及刪除帳號 (iPhone): <u>https://youtu.be/sVNcOqmhXgM</u>
- 示範影片 (Android e.g. Samsung, ASUS, HTC, LG): <u>https://youtu.be/dLBhvj82JJ0</u>

#### eClass Student App

- 安排指引文件: <u>https://bit.ly/3fJIGLP</u>
- 示範影片 (電腦): <u>https://youtu.be/eavgs\_b\_tKE</u>
- 示範影片 (iPhone): <u>https://youtu.be/1nE0StXP5Po</u>
- 示範影片 (Android e.g. Samsung, ASUS, HTC, LG): <u>https://youtu.be/r8dNwGeiYNI</u>

#### 注意事項:

- 用作 eClass 登入的家長及學生帳號,將會於 13/8/2020 (四) 或之前準備好,家長及學生可 先行測試登入。
- 登入後請查閱及簽回第一份電子通告「中一新生電子學習支援安排 2020-2021」,讓學校知 悉你已經能夠成功查詢電子通告。

#### 實時網上課堂 (Zoom)

#### Zoom 實時網上會議程式

- 安裝及操作指引文件:<u>https://bit.ly/3iw2Ycd</u>
- 示範影片 (電腦): <u>https://youtu.be/Q1o2zAF8cfs</u>
- 示範影片 (iPhone): <u>https://youtu.be/8psInk61HsM</u>
- 示範影片 (Android e.g. Samsung, ASUS, HTC, LG): <u>https://youtu.be/s54-yv61oi4</u>

#### 注意事項:

- 在開課前,學校會透過電子通告,發放不同課堂的 Meeting ID,請同學準時自行進入,等 待課堂開始。
- 請為電腦準備好攝錄鏡頭(WebCam)、耳筒,及收音咪,或具有相同功能的流動裝置,例如 平板電腦。由於手機畫面教小,本校不建議同學使用手機進行網上課堂。

#### 網上下載學習材料及邀交功課 (Microsoft Teams)

Microsoft Teams 綜合學習管理系統

- 安裝及操作指引文件: <u>https://bit.ly/3agTVJu</u>
- 示範影片 (電腦): <u>https://youtu.be/ZUZqDZUYcHE</u>
- 示範影片 (iPad): <u>https://youtu.be/1ukOiP9lbNE</u>

• 示範影片 (Android e.g. Samsung, ASUS, HTC, LG): <u>https://youtu.be/PTfOmBSiehl</u>

注意事項:

學校會為學生修讀的每一個學科,於 Teams 上建立虛擬網上教室,同學需要按科任老師指示,於虛擬教室中下載學習材料,及遞交功課。

![](_page_10_Picture_0.jpeg)

### eClass Apps

![](_page_11_Picture_1.jpeg)

![](_page_11_Picture_2.jpeg)

![](_page_11_Picture_3.jpeg)

![](_page_11_Picture_4.jpeg)

### eClass App

### ▶ 是一套與田中「內聯網系統」連接的手機應用程式

# ▶ 能應用於 iOS (Apple) 及 Android (Samsung, Sony, LG 等) 智能手機

▶ 讓家長容易檢視本校的訊息

▶即時訊息發佈

### eClass App

**EClass** parent \$ **Q** 學校 ▲ 家長登入名稱 ♀ 密碼 登入 0  $\bigtriangledown$ 

![](_page_13_Picture_2.jpeg)

### 登入名稱及密碼 - 學生

![](_page_14_Picture_1.jpeg)

▶ 例子: 英文名: Chan Tai Man 身分証號碼: k333456(7)

▶ 登入名稱: chantaimank33 ▶ 密碼: Chantaimank33

### 登入名稱及密碼 - 家長

### ▶ p + 英名全名 + 身分証號碼頭三個字 (全細階)

▶ 例子: 英文名: Chan Tai Man 身分証號碼: k333456(7)

▶ 登入名稱: pchantaimank33
 ▶ 密碼: Pchantaimank33

![](_page_16_Picture_0.jpeg)

# 輸入資料 學校: 田家炳中學 登入名稱

▶ 密碼

![](_page_16_Picture_3.jpeg)

▶ 點選 功能表 -> 我的帳戶 -> 更改密碼

![](_page_16_Picture_5.jpeg)

### 開啟功能表

| SmarTone HK4G 🕿 | <b>}D</b> ⊧ 🧙 ""il 📼) 11:40 |
|-----------------|-----------------------------|
|                 |                             |
|                 |                             |
|                 |                             |
|                 |                             |
| 學生相片<br>班別學號    |                             |
|                 |                             |
|                 | 今天                          |

Android

### iPhone

| 更多        |    |              |
|-----------|----|--------------|
| ✓ 考勤紀錄    | >  |              |
| 5 請假      | >  |              |
| 校曆表       | >  |              |
| 家課表       | >  |              |
| (\$) 繳費紀錄 | >  |              |
| 🪬 小組通訊    | >  |              |
| 🔒 學校資訊    | >  |              |
|           |    |              |
|           | 更多 | $\leftarrow$ |

![](_page_18_Picture_0.jpeg)

# ▶ 星期五 16:00前發出▶ 星期一 08:00前簽知及回覆

▶ 家長App: 可簽知及回覆
▶ 學生App: 只可讀取

### ▶ 如有困難,請向校方提出。

### 現有通告

### ▶ 中一新生電子學習支援安排 2020-2021

#### 田家炳中學 中一新生電子學習支援安排 2020-2021

#### 由於教育局已經宣布,新學年暫時停止面授課堂,課堂改以網上電子學習形式進行。為方便家長準備,本校已將相關所需使用的電子工具艫列如下,煩請貴家長協助子女於開課前準備妥當。

#### 電子通告 (eClass Parent App & Student App)

#### eClass Parent App

- 安裝指引文件: <u>https://bit.ly/3kBQXUi</u>
- 示範影片 (電腦): <u>https://youtu.be/VyO-j0Hnols</u>
- 示範影片 (iPhone): <u>https://youtu.be/Jd0Zkk5oF9o</u>
- 示範影片 更改密碼及刪除帳號 (iPhone): <u>https://youtu.be/sVNcOqmhXgM</u>
- 示範影片 (Android e.g. Samsung, ASUS, HTC, LG): <u>https://youtu.be/dLBhvj82JJ0</u>

#### eClass Student App

- 安排指引文件: <u>https://bit.ly/3fJIGLP</u>
- 示範影片 (電腦): <u>https://youtu.be/eavgs b tKE</u>
- 示範影片 (iPhone): <u>https://youtu.be/1nE0StXP5Po</u>
- 示範影片 (Android e.g. Samsung, ASUS, HTC, LG): <u>https://youtu.be/r8dNwGeiYNI</u>

#### 注意事項:

- 用作 eClass 登入的家長及學生帳號,將會於 13/8/2020 (四) 或之前準備好,家長及學生可 先行測試登入。
- 登入後請查閱及簽回第一份電子通告「中一新生電子學習支援安排 2020-2021」,讓學校知 悉你已經能夠成功查詢電子通告。

#### 實時網上課堂 (Zoom)

#### Zoom 實時網上會議程式

- 安裝及操作指引文件:<u>https://bit.ly/3iw2Ycd</u>
- 示範影片 (電腦): <u>https://youtu.be/Q1o2zAF8cfs</u>
- 示範影片 (iPhone): <u>https://youtu.be/8psInk61HsM</u>
- 示範影片 (Android e.g. Samsung, ASUS, HTC, LG): <u>https://youtu.be/s54-yv61oi4</u>

#### 注意事項:

- 在開課前,學校會透過電子通告,發放不同課堂的 Meeting ID,請同學準時自行進入,等 待課堂開始。
- 請為電腦準備好攝錄鏡頭(WebCam)、耳筒,及收音咪,或具有相同功能的流動裝置,例如 平板電腦。由於手機畫面教小,本校不建議同學使用手機進行網上課堂。

#### 網上下載學習材料及邀交功課 (Microsoft Teams)

Microsoft Teams 綜合學習管理系統

- 安裝及操作指引文件:<u>https://bit.ly/3agTVJu</u>
- 示範影片 (電腦): <u>https://youtu.be/ZUZqDZUYcHE</u>
- 示範影片 (iPad): <u>https://youtu.be/1ukOiP9lbNE</u>

• 示範影片 (Android e.g. Samsung, ASUS, HTC, LG): <u>https://youtu.be/PTfOmBSiehl</u>

注意事項:

學校會為學生修讀的每一個學科,於 Teams 上建立虛擬網上教室,同學需要按科任老師指示,於虛擬教室中下載學習材料,及遞交功課。

### 現有通告

![](_page_20_Picture_1.jpeg)

![](_page_20_Picture_2.jpeg)

學牛

家長

# 智能卡繳費

![](_page_22_Picture_0.jpeg)

![](_page_22_Picture_1.jpeg)

### 為何要使用智能卡

- > 無須開支票
  - ≻ 只須在家中使用繳費靈 (電話或上網)便可增值到智能卡。
- > 無須帶大量現金回校
  - ▶ 避免遺失款項。
- ▶ 自動繳交費用
  - ▶ 減省老師於課堂時間收集款項,影響教學。

### 為何要使用智能卡

- > 只限校內使用
  - > 學生不能利用校園智能卡內的金額在校外花費。
- ▶ 防止盜用
  - > 縱使學生失卡,拾咭者不能使用卡內之金額。

![](_page_25_Figure_0.jpeg)

### 暑期預備工作

▶ 開立繳費靈(PPS)戶口▶ 繳費靈開戶機

![](_page_26_Picture_2.jpeg)

![](_page_26_Picture_3.jpeg)

靈

### 繳費靈申請熱點(北區)

- ▶ OK 便利店
  - ▶ 粉嶺嘉福邨商場中心6號舖
  - ▶ 粉嶺雍盛苑雍盛商場地下12號舖
  - ▶ 上水彩園邨彩華樓301 303號
  - ▶ 上水中心商場地下1004A及1004B號舖
  - ▶ 上水清河邨清河商場13號舖

![](_page_28_Picture_0.jpeg)

### ▶帶備提款卡

### ▶ 取回印有 PPS 戶口號碼 收據供日後使用

### ▶緊記電話密碼

### >自行影印,避免褪色

![](_page_28_Picture_5.jpeg)

### 開學後 - 登記賬單

- ▶ 於開學取得學生證後
- ▶ 便可於PPS登記賬單
- > 商戶名稱:田家炳中學
- ▶ 商戶編號:9403
- ▶ 賬單號碼:(學生編號,不需輸入s開頭)

### 每月派發該月收費表

| 編號 | 項目   | 項目詳情    | 中一級   | 中二級   | 中三級   |
|----|------|---------|-------|-------|-------|
| 1  | 校務   | 開課簿冊    | 226   | 124.7 | 148.5 |
| 2  | 代收會費 | 學生會會費   | 15    | 15    | 15    |
| 3  | 代收會費 | 家長教師會會費 | 20    | 20    | 20    |
| 4  | 冷氣費  | 上學期冷氣費  | 180   | 180   | 180   |
| 5  | 智能卡  | 新卡及補領收費 | 35    | 35    | 35    |
| 6  | 午膳費  | 九月份     | 262.5 | 52.5  | 262.5 |

![](_page_30_Picture_2.jpeg)

![](_page_30_Picture_3.jpeg)

### 家長可採用之增值方案

### ➤ 一次過增值較大金額, 如\$5000

▶ 拍卡繳費直至餘額不足時才再次增值▶ 每次增值,所需支付的手續費為\$3

### 家長可採用之增值方案

▶ 按每月需要繳交之總額增值▶ 例如:

10月繳費總額為\$1000,

### 即用繳費靈增值**\$1100** 到學校的戶口

### 網上查詢繳費資料

### > http://eclass.tkpss.edu.hk

![](_page_33_Picture_2.jpeg)

### 我的智能卡紀錄

![](_page_34_Picture_1.jpeg)

### 我的智能卡紀錄

|                          |                |                      |                      | 綫        | 數費      | 靈增      | 值紀錄              | 彖       |          |
|--------------------------|----------------|----------------------|----------------------|----------|---------|---------|------------------|---------|----------|
| 戶口結存及紀<br>結存:\$68.10(最後) | <b>錄</b><br>更新 | : 2007-05-0          | 8 16:07:39)          | )        |         |         |                  |         |          |
|                          |                |                      |                      |          |         |         |                  |         | 尋找       |
|                          | #              | 交易時間▼                | 増值紀錄時<br>間           | 交易類<br>別 | 增化      | 支出      | 交易內容             | 結存      | 參考編號     |
|                          | 1              | 2007-05-<br>08 16:07 |                      | 繳費       |         | \$180.0 | 下學期冷氣<br>費       | \$68.1  | PAY19789 |
|                          | 2              | 2007-05-<br>08 08:36 | 2007-05-<br>05 20:02 | 増值       | \$200.0 |         |                  | \$248.1 | PPS4303  |
|                          | 3              | 2007-04-<br>19 12:58 |                      | 繳費       |         | \$20.6  | 學校文化日            | \$48.1  | PAY18436 |
|                          | 4              | 2007-04-<br>19 12:58 |                      | 繳費       |         | \$4.0   | 8/06-3/07<br>増值費 | \$68.7  | PAY18435 |

付款紀錄 / 總額

![](_page_35_Picture_3.jpeg)

### 基本運作流程總結

### ▶ 月尾 - 繳費預覽表

▶ 家長每月月尾將收到該月之繳費預覽表,以供家長為該月作增值之預算。

▶ 增值

- > 家長自行決定增值之金額及次數。
- ▶ 按時自動繳費 (訊息提示)
  - ▶ 須確保戶口於指定日期前有足夠結餘 或已增值。

### ▶ 網上檢視

家長可在網上檢視子女需要繳交或已交的費用,是否有欠交之款項、增值詳 情等。

## Zoom

### 使用Zoom日常注意事項

- https://zoom.us/
- ▶ 老師講課時關咪
- ▶ 舉手答問題時開咪
- ▶ 不可隨意公開Meeting ID 及密碼
   ▶ 未經老師同意,不可錄影或拍照
- ▶ 課堂開始前,預早登入,方便老師點名

## Microsoft Teams

### 使用Microsoft Teams日常注意事項

- ▶ 使用Google Chrome瀏覽器
- https://teams.microsoft.com/
- ▶ 由於用戶眾多,間中或會出現不穩定情況,可遲一些再試。
- ▶ 學生身分証上英名全名 + 學生身分証號碼頭三個字(全細階)
- ▶ 例子: 學生身分証上英文名: Chan Tai Man 學生身分証號碼是: k333456(7)
- ▶ 學生**登入名稱便是:chantaimank33@tkpsshk.onmicrosoft.com**
- 密碼: 與登入名稱一樣 (但第一個字大階)
- ▶ <u>例如: Chantaimank33</u>

▶ 使用上述帳號,可為家中電腦安裝Microsoft Office軟件,詳情於電腦課講解。

![](_page_41_Picture_0.jpeg)

如對上述安排有問題,請致電學校 2673 1778 查詢。 如有任何技術上的問題 (例如: eClass、Zoom、Teams 問題, 或未能瀏覽上述連結附件),請以 WhatsApp (5495 1896) 或微 信 (WeChat ID: tkpss\_elearning) 聯絡資訊科技組。

繳費靈熱線 2311 9876

eClass博文教育 3913 3000, 3913 3122